Mobendo d.o.o.

# DZM – Aplikacija za servise

# Upute za instalaciju i pripremu za rad

Andrej Radinger

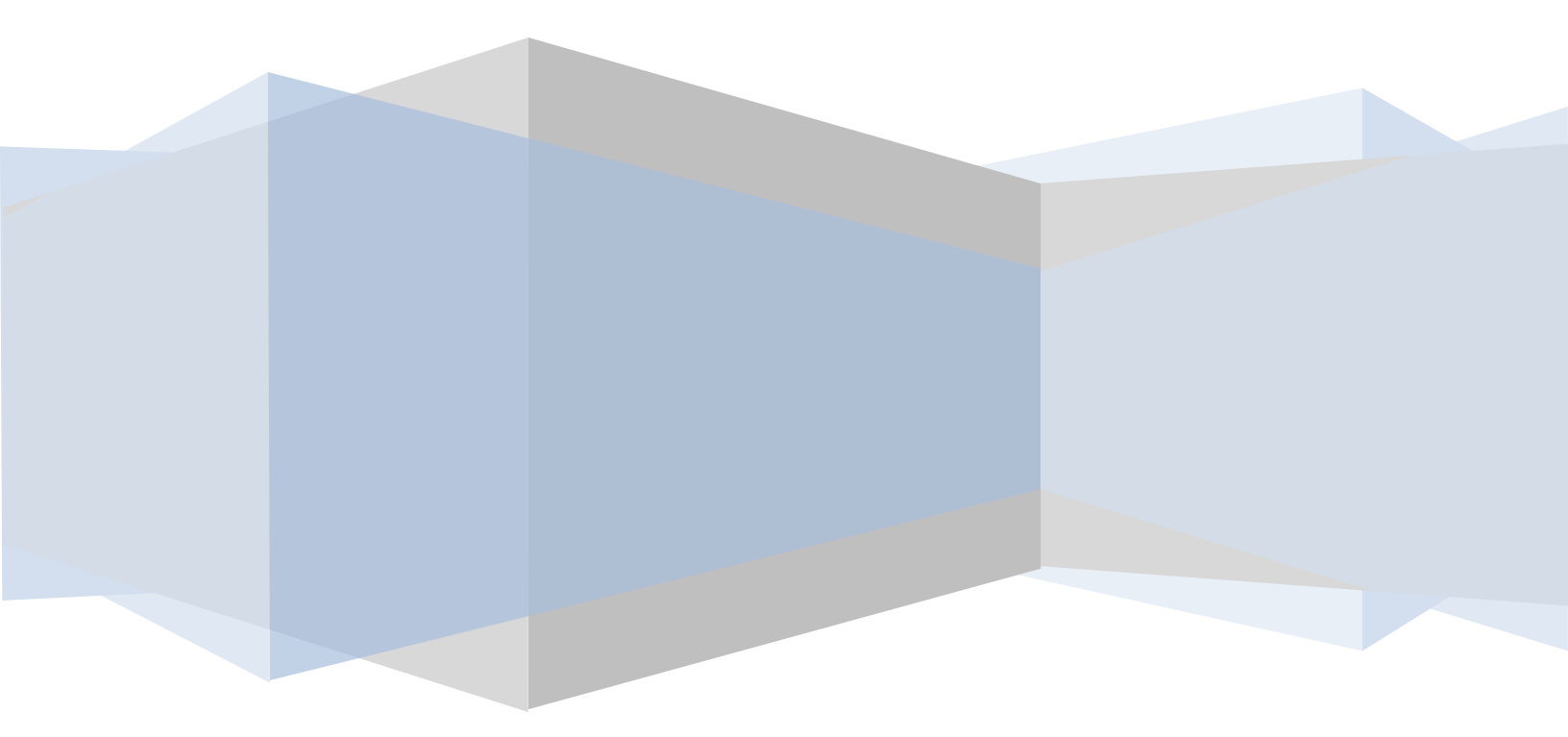

# Sadržaj

| Instalacija aplikacije                                  | 2 |
|---------------------------------------------------------|---|
| Prvo pokretanje                                         | 4 |
| Unos korisničkog imena i lozinke                        | 4 |
| Problemi sa korisničkim imenom i lozinkom               | 5 |
| Rad s programom bez potvrde korisničkog imena i lozinke | 5 |
| Početne postavke                                        | 5 |

# Instalacija aplikacije

U ovom poglavlju opisani su koraci potrebni za instalaciju aplikacije na korisničko računalo.

#### NAPOMENA: Pri instalaciji aplikacije, korisnik mora biti prijavljen na računalo kao administrator.

- 1. Servis treba dobiti Internet vezu (link) za instalaciju od DZM-a.
- 2. Pokretanjem dobivenog linka, korisnik dolazi na stranicu kao na slici 1.

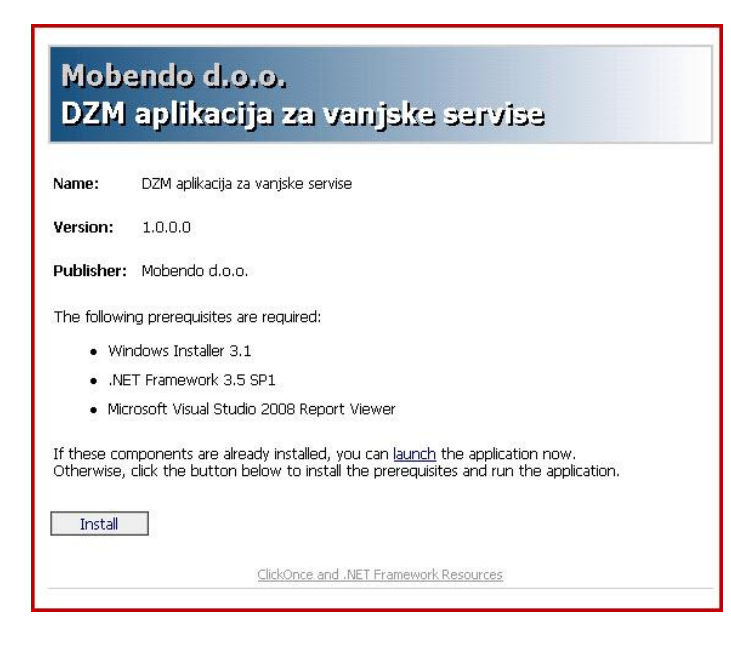

Slika 1

3. Klikom na gumb "Install", korisnik pokreće proces instalacije (slika 2).

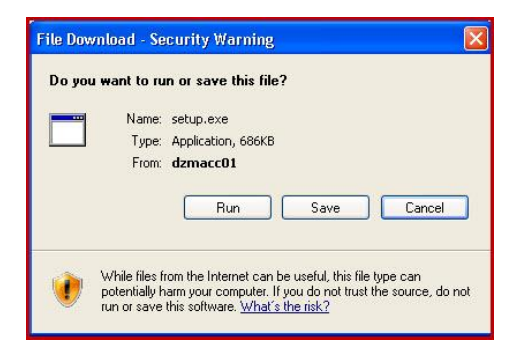

Slika 2

4. Klikom na "Run" pokreće se instalacija. Kod pitanja o "Security Warning", kliknite na "Run" (slika 3)

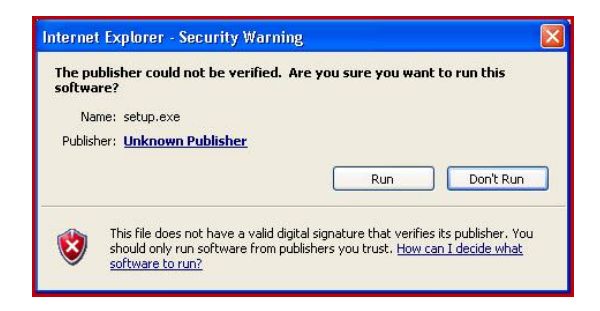

 Proces instalacije će instalirati i sve potrebne preduvjete za rad. Ovisno o računalu, instalirati će se jedan ili dva preduvjeta: .NET Framework 3.5 SP2 i Report Viewer. U tom slučaju pojaviti će se jedan ili dva prozora kao na slici 4. U oba prozora potrebno je kliknuti na "Accept".

| S DZMClient Setup                                                                                                    | ×  |
|----------------------------------------------------------------------------------------------------|----|
| For the following components:                                                                                                    |    |
| Microsoft Visual Studio 2008 Report Viewer                                                                                                    |    |
| Please read the following license agreement. Press the page down key<br>see the rest of the agreement.                                                                                                    | to |
| MICROSOFT SOFTWARE LICENSE TERMS<br>MICROSOFT REPORTVIEWER 2008 WITH SERVICE PACK 1<br>These license terms are an agreement between Microsoft Corporation<br>(or based on where you live, one of its adfiliates) and you. Please<br>read them. They apply to the software named above, which includes<br>the media on which you received it, if any. The terms also apply to<br>any Microsoft<br>* updates,<br>* updates,<br>* updements,<br>* Internet-based services, and | <  |
| View EULA for printing Do you accept the terms of the pending License Agreement If you choose Don't Accept, install will close. To install you must accept                                                                                                    | 17 |
| Accept Don't Accept                                                                                                    |    |

Slika 4

 Prethodnim korakom, pokreće se instalacija preduvjeta za rad aplikacija. Ovaj korak započinje downloadanjem potrebnih datoteka sa Interneta, te kasnije njihovom instalacijom na računalo. Ovisno o brzini Internet veze, ovaj će korak trajati kraće ili duže (slika 5).

| 🐞 DZMClient Setup          | ×      |
|----------------------------|--------|
| Downloading required files |        |
| Downloading file 1 of 1    | ]      |
|                            | Cancel |

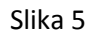

7. Nakon završene instalacije svih potrebnih preduvjeta, automatski započinje instalacija same aplikacije. Kao i u koraku 4, potrebno je kliknuti na "Run" u prozoru za sigurnosnu provjeru (slika 6).

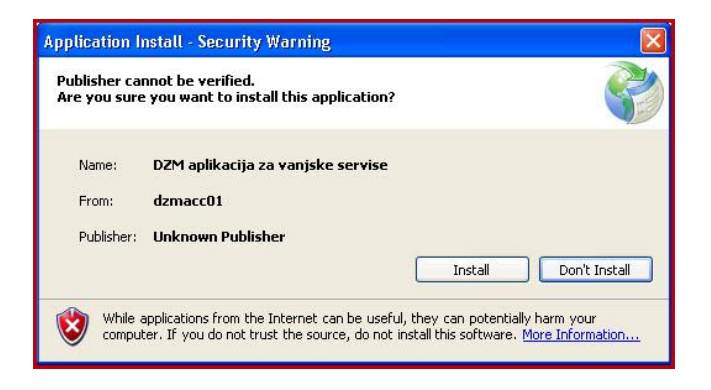

8. Nakon uspješnog završetka instalacije, aplikacija će se automatski pokrenuti. Svako slijedeće pokretanje aplikacije radi se sa Start izbornika, kao na slici 7.

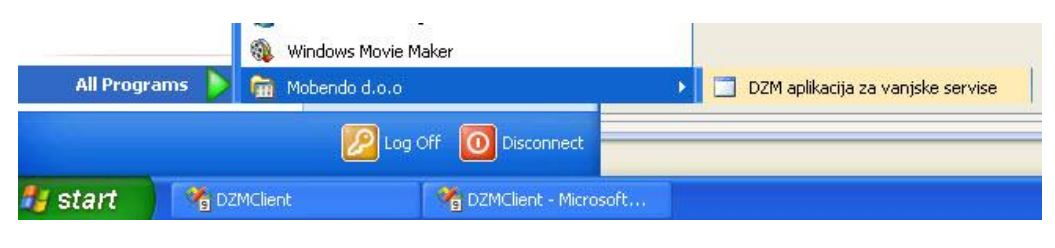

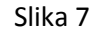

NAPOMENA 1: Ukoliko više korisnika koristi isto računalo, pri čemu se svaki prijavljuje sa svojim korisničkim imenom i lozinkom, svaki će korisnik morati zasebno instalirati aplikaciju. No samo jednom (pri prvoj instalaciji) korisnik mora biti prijavljen kao administrator i proći kroz sve navedene korake. Pri svakoj slijedećoj instalaciji, koraci 5 i 6 se automatski preskaču.

Napomena 2. Pri pokretanju aplikacije, provjerava se da li postoji nova verzija na DZM serveru, i ako postoji, automatski se skida i instalira na računalo korisnika.

# Prvo pokretanje

#### Unos korisničkog imena i lozinke

Prilikom prvog pokretanja, p5rogram će od Vas tražiti upis korisničkog imena i lozinke.

| 🖳 Prijava         | X                          |
|-------------------|----------------------------|
| Podaci za prijavu |                            |
| Korisničko ime :  | servis 111                 |
| Lozinka :         | Zapamti podatke za prijavu |
|                   | Prijava                    |

Korisničko ime servisa je oblika servis\*\*\* gdje je \*\*\* broj ovlaštenog servisa.

Lozinku za pristup ste dobili prilikom ovlaštenja.

## Problemi sa korisničkim imenom i lozinkom

Nakon upisa korisničkih podataka, program provjerava njihovu točnost tražeći od sevrera DZM-a potvrdu o ispravnosti.

Ukoliko iz bilo kojeg razloga nije dobio potvrdu, javlja grešku:

| Greška                                                                                                    | ×                                                                                        |
|----------------------------------------------------------------------------------------------------|------------------------------------------------------------------------------------------|
| Došlo je do greške prilikom dohvata podatal<br>unauthorized with client authentication sch<br>header received from the server was 'Negoti<br>Želite li učitati lokalne podatke? | ka o servisu (The HTTP request is<br>eme 'Negotiate'. The authentication<br>iate,NTLM'.) |
|                                                                                                    | Yes No                                                                                   |

Na poruci kliknite NO i pokušajte ispraviti grešku.

Moguće greške su:

- 1. Neispravna veza na Internet
- 2. Krivo upisano korisničko ime
- 3. Krivo upisana lozinka
- 4. Istek valjanosti ovlaštenja servisa
- 5. Promjena lozinke zatražena od ovlaštene osobe servisa

### Rad s programom bez potvrde korisničkog imena i lozinke

Ukoliko nakon javljanja greške sa korisničkim imenom i lozinkom kliknete na YES, pokrenuti će te program i moće ćete otvarati uređivati spremljene zahtjeve i spremati nove ali NEĆETE MOĆI SLATI ZAHTJEV.

#### Početne postavke

Nakon prvog pokretanja, potrebno je upisati postavke za spremanje zahtjeva do kojih možete doći klikom na gumb Postavke u gornjem lijevom uglu.

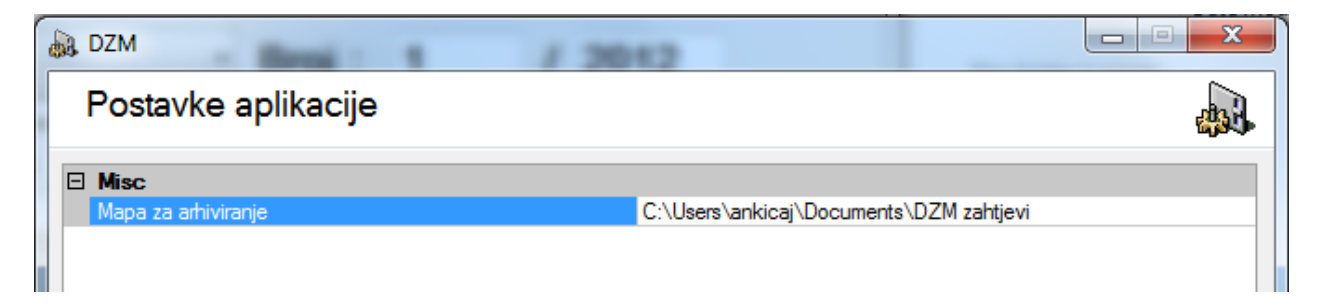